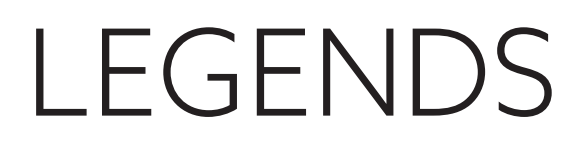

### How to Transfer Legends Passes

Legends passes are originally loaded onto the primary account holder's Member ID Card. You must transfer passes in order for secondary account users or other users to redeem them.

|                                                                                                    | ERE TO MAKE A RESERVATION |                            |
|----------------------------------------------------------------------------------------------------|---------------------------|----------------------------|
| ID Garden Account Manager                                                                                                    | powered by ticketmaster*  |                            |
|                                                                                                    | faq   contact us          |                            |
| Account Manager lets you manage your tickets quickly and easily. To access VIP tickets, create your account to subscribe and receive special ticket offers. If you already have an account, login and click "view/edit settings" to manage your email preferences. Features: • Forward tickets via email • Manage tickets online • Manage tickets for TD Garden Events Questions? Please contact 617.624.1VIP(1847) TD Garden Account Log In |                           |                            |
| have an account.                                                                                                    |                           |                            |
| Account ID or E-mail Address                                                                                                    |                           | Log in to Account Manager. |
| Forgot Your Password?                                                                                                    |                           |                            |
| Remember me  If you do not have an Account ID or password, contact customer service at 617.624.1VIP(1847).                                                                                                    |                           |                            |
| don't have a TD Garden Account account.                                                                                                    |                           |                            |
|                                                                                                    |                           |                            |

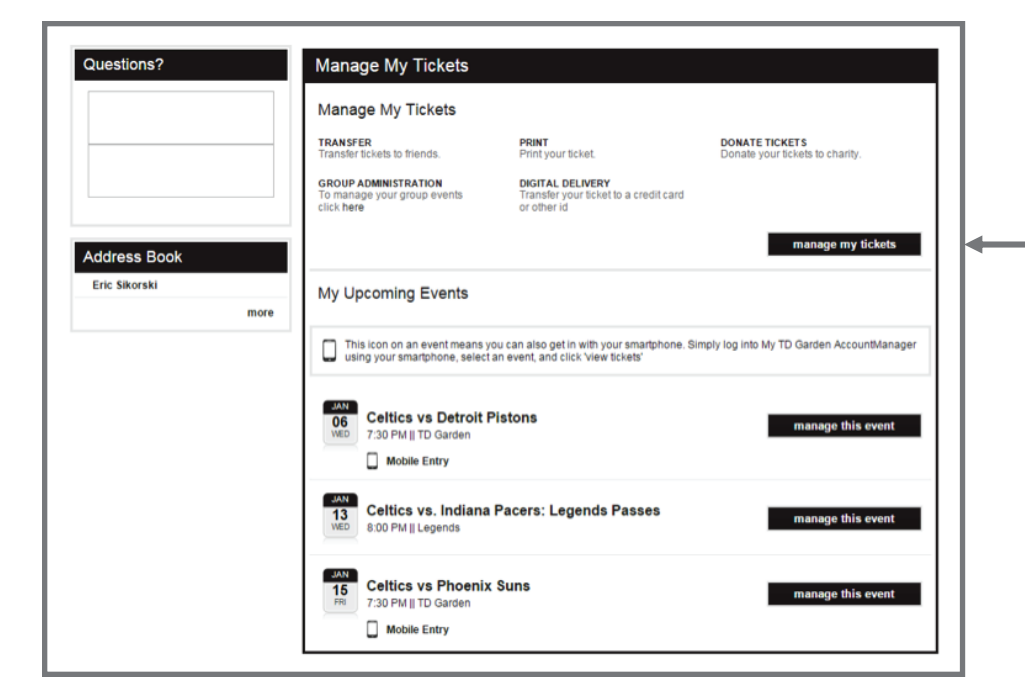

| Transfer & Resale |      |     |                         |     |                                             |                               |
|-------------------|------|-----|-------------------------|-----|---------------------------------------------|-------------------------------|
| January 201       | 16 🔻 |     |                         |     | ≝ ≡                                         | instruction  Advanced Options |
| Sun               | Mon  | Tue | Wed                     | Thu | Fri                                         | Sat                           |
|                   |      |     |                         |     | 1                                           | 2                             |
| 3                 | 4    | 5   | 6<br>Cettics vs Detr 0  | 7   | 8                                           | 9                             |
| 10                | 11   | 12  | 13<br>Cetics vs. Indi ) | 14  | 15<br>Cettics vs Pho 0<br>Cettics vs. Pho 0 | 16                            |
| 17                | 18   | 19  | 20                      | 21  | 22                                          | 23                            |
| 24                | 25   | 26  | 27                      | 28  | 29                                          | 30                            |

On the home screen, click on "Manage My Tickets." Often depending on how soon the event is, you may be able to click on the event in the "My Upcoming Events" section.

If the event is in your "Upcoming Events," click on "Manage My Tickets." If not, click on the "Manage My Tickets" button under the "Manage My Tickets" section. The calendar below will appear. If multiple events are listed on one day, hovering over the "i" symbol will give the full description.

| Manage My Tickets select an event *                                                         |                                         |
|---------------------------------------------------------------------------------------------|-----------------------------------------|
| Transfer & Resale more tickets                                                              |                                         |
| < back to January                                                                           |                                         |
| Celtics vs. Phoenix Suns: Legends Passes                                                    |                                         |
| 15<br>FRI Legends - 7:30 PM                                                                 |                                         |
| 🛷 ticket detail. 🔤 ticket history                                                           |                                         |
|                                                                                             | Click on the event to manage.           |
| Select an action below to manage your seats. ()                                             | Select an action: "Print" to generate   |
| 🔒 Print-at-Home 🖻 Transfer tickets                                                          | a PDF for you to print, or "Transfer"   |
|                                                                                             | to send the passes to another           |
| LDG04 You have 2 seat(s)<br>seat details current entry method to event ticket status        | guest via email.                        |
| Pass 1-00001     Action required                                                            |                                         |
| Pass 1-0002 Action required                                                                 |                                         |
|                                                                                             |                                         |
|                                                                                             |                                         |
|                                                                                             |                                         |
| Manage My Tickets select an event 💌                                                         | Click on the "Transfer Tickets"         |
| Transfer & Resale manage more tickets transfer (2)                                          | button, and then select the pass(es) to |
| C back to January                                                                           | transfer to a friend/guest. Then press  |
| Celtics vs. Phoenix Suns: Legends Passes                                                    | the "Transfer" button in the top right. |
| 15 Legends - 7:30 PM                                                                        |                                         |
| 🛷 ticket detail 🗧 ticket history                                                            |                                         |
|                                                                                             |                                         |
| Select an action below to manage your seats. 🕕                                              |                                         |
| ⊖ Print-at-Home                                                                             |                                         |
|                                                                                             |                                         |
| LDG04 (You have 2 seat(s)                                                                   |                                         |
| seat details current entry method to event tocket status                                    |                                         |
|                                                                                             |                                         |
|                                                                                             |                                         |
|                                                                                             |                                         |
|                                                                                             |                                         |
| Relow are your selected seats to transfer Close                                             |                                         |
|                                                                                             |                                         |
|                                                                                             |                                         |
| Review your selected seats below. Note: You may discard a seat by deselecting the checkbox. |                                         |
| Selected Tickets (1 events; 2 tickets)                                                      |                                         |
|                                                                                             |                                         |
| Cettics vs. Phoenix Suns: Legends Passes<br>Fri. Jan 15. 2016 7:30 PM II Legends            |                                         |
| LDG04                                                                                       |                                         |
|                                                                                             |                                         |
| Pass 1-00001                                                                                |                                         |
| Pass 1-00002                                                                                |                                         |
|                                                                                             | A box will appear prompting             |
| cancel Continue to transfer                                                                 | you to confirm the pass(es)             |
|                                                                                             | selected for transfer.                  |
|                                                                                             |                                         |

|                                                                                             | Transfer Your Tickets                                                               |                         |                  |                                 |                         | 1 |                                                                                                    |
|---------------------------------------------------------------------------------------------|-------------------------------------------------------------------------------------|-------------------------|------------------|---------------------------------|-------------------------|---|----------------------------------------------------------------------------------------------------|
| view all quick links                                                                        | step 1: define recipient                                                            |                         | ster             | o 2: review & submit            |                         | 1 |                                                                                                    |
| 2 Easy Steps to Transfer<br>Your Tickets                                                    | Below is a summary of the <b>2 item(s)</b> you have s                               | elected to transfer.    |                  |                                 |                         |   |                                                                                                    |
| 1. Select a recipient.                                                                      | Items You Are Transferring                                                          |                         |                  |                                 | edit items              | 1 |                                                                                                    |
| 2. Review & submit.                                                                         | item                                                                                | details                 | number of items  | fee                             | fee total               | 1 |                                                                                                    |
|                                                                                             | Cettics vs. Phoenix Suns: Legends<br>Passes<br>Fri, Jan 15, 2016 7:30 PM<br>Legends | Pass 1<br>00001 - 00002 | 2                | 2 x \$0.00                      | \$0.00                  |   |                                                                                                    |
|                                                                                             |                                                                                     |                         |                  | Transfer Fee Total<br>Total Due | \$0.00<br><b>\$0.00</b> |   |                                                                                                    |
|                                                                                             | Choose Transfer Recipient                                                           |                         |                  |                                 | * = Required            |   | Begin the transfer process.<br>The top will display the items you are<br>transferring. Next, select a pre-entered<br>contact, or create a new contact by<br>pressing the "Enter a New Contact" link |
|                                                                                             |                                                                                     |                         |                  |                                 | add                     |   | and press "Add."                                                                                                    |
|                                                                                             |                                                                                     |                         |                  |                                 |                         | 1 | r                                                                                                    |
| Choose Transfer Re                                                                          | Email Address                                                                       |                         |                  |                                 |                         |   | Once you add the recipient, it will                                                                                                    |
| <ul> <li>John Smith</li> </ul>                                                              | iohnsmith@email.com                                                                 |                         |                  |                                 | edit   delete           |   | now be saved in your address book and                                                                                                    |
| Enter a New Contact                                                                         | Jonnannargennan.com                                                                 |                         |                  |                                 | euit   delete           |   | appear as seen here. To use this contact, select the toggle to the left of their name.                                                                                                    |
| Optional Message Enter an optional message fo Email Reminder                                | r the transfer recipient.                                                           |                         |                  |                                 |                         |   |                                                                                                    |
| Define how many hours or da                                                                 | iys prior to the event a reminder email is<br>r offer                               | sent to you. Th         | nis reminder err | ail is only sent                | ifthe                   |   | Continue to the next steps:                                                                                                    |
| Notify me if my ticket(s) are un                                                            | nclaimed No reminder V prior to th                                                  | e event start tin       | ne.              |                                 |                         | 1 | 1) Ontional moseago This will appear                                                                                                    |
| Please Note: All ticket(s) mus<br>prior to the event cut off time i                         | t be claimed prior to the event start time<br>f ticket(s) are unclaimed.            | . An email rem          | inder will be se | nt to the recipie               | nt 24 hours             |   | in the email sent to the recipient.                                                                                                    |
| Item Price <ul> <li>Display original item pri</li> <li>Do not display original i</li> </ul> | ce on Transfer offer. <table-cell></table-cell>                                     |                         |                  |                                 |                         |   | <ol> <li>Email Reminder - To remind you if<br/>your guest has not claimed the tickets.<br/>If they do, no reminder will be sent.</li> </ol>                                                         |
|                                                                                             |                                                                                     |                         |                  | Т                               | otal Amount             |   | 3) Item Price - This will determine if<br>the price of the pass shows when the<br>recipient prints it. If you select "Do Not<br>Display" the price will print "\$0.00"                              |
|                                                                                             |                                                                                     |                         |                  | nex                             | rt step                 |   | Click "Next Step" when ready.                                                                                                    |

|                                                                                                    | step 1: define recipient                                                                                                    |                                                                                                    | step                                                                                                    | 2: review & submit                                                                                                    |                                                                                                    |
|----------------------------------------------------------------------------------------------------|----------------------------------------------------------------------------------------------------|----------------------------------------------------------------------------------------------------|----------------------------------------------------------------------------------------------------|----------------------------------------------------------------------------------------------------|----------------------------------------------------------------------------------------------------|
| Below is a summa                                                                                                    | ry of the 2 item(s) you have                                                                                                    | selected to transfer.                                                                                                 |                                                                                                    |                                                                                                    |                                                                                                    |
| Items You A                                                                                                    | re Transferring                                                                                                    |                                                                                                    |                                                                                                    |                                                                                                    | edit items                                                                                                    |
| item                                                                                                    |                                                                                                    | details                                                                                                    | number of items                                                                                                    | fee                                                                                                    | fee total                                                                                                    |
| Celtics v<br>Passes<br>Fri, Jan 1<br>Legends                                                                                                    | vs. Phoenix Suns: Legends<br>15, 2016 7:30 PM                                                                                                   | Pass 1<br>00001 - 00002                                                                                               | 2                                                                                                    | 2 x \$0.00                                                                                                    | \$0.00                                                                                                    |
|                                                                                                    |                                                                                                    |                                                                                                    |                                                                                                    | Transfer Fee Total                                                                                                    | \$0.00                                                                                                    |
|                                                                                                    |                                                                                                    |                                                                                                    |                                                                                                    | Total Due                                                                                                    | \$0.00                                                                                                    |
| Transfer Reg                                                                                                    | cipient                                                                                                    |                                                                                                    |                                                                                                    |                                                                                                    |                                                                                                    |
| recipient name                                                                                                    | email addres                                                                                                    | s                                                                                                    | offer expiration                                                                                                    | display                                                                                                    | price                                                                                                    |
| - 1988<br>- 197                                                                                                    |                                                                                                    |                                                                                                    | Fri, Jan 15, 2016 8:0                                                                                                    | 0 PM No                                                                                                    |                                                                                                    |
| I agree to the te<br>disclosed as pe<br>you event-relate                                                                                                    | erms of use. By using this Trr<br>ermitted by the My TD Garder<br>ed information and other spe                                                  | ansfer service you ar<br>h <b>Privacy Policy</b> , wh<br>cial offers. If you hav                                      | gree that your personal<br>ich allows the TD Gard<br>e any questions please<br>« previous step                                | i information will be us<br>ien, Ticketmaster and<br>e contact 617-624-184<br>complete 1                                                                                                    | ed and<br>others to send<br>7.<br>Total Amount<br>\$0.00<br>ransfer                                                       |
| I agree to the te<br>disclosed as pe<br>you event-relate                                                                                                    | erms of use. By using this Trr<br>ermitted by the My TD Garder<br>ed information and other spe                                                  | ansfer service you a<br>h <b>Privacy Policy</b> , wh<br>cial offers. If you hav                                       | gree that your personal<br>ich allows the TD Gard<br>e any questions please<br>« previous step                                | i information will be us<br>len, Ticketmaster and<br>e contact 617-624-184<br>complete t                                                                                                    | ed and<br>others to send<br>7.<br>Total Amount<br>\$0.00                                                                  |
| I agree to the te<br>disclosed as pe<br>you event-relate           Transfer Su                                                                                                    | erms of use. By using this Trr<br>ermitted by the My TD Garder<br>ed information and other spe                                                  | ansfer service you a<br>n <b>Privacy Policy</b> , wh<br>cial offers. If you hav                                       | gree that your personal<br>ich allows the TD Gard<br>e any questions please<br><b>« previous step</b>                         | i information will be us<br>len, Ticketmaster and e<br>e contact 617-624-184<br>complete t                                                                                                    | ed and<br>others to send<br>7.<br>Total Amount<br>\$0.00                                                                  |
| I agree to the te disclosed as per you event-related as the you event-related as the you even | Immary<br>mmary                                                                                                    | ansfer service you a<br>h <b>Privacy Policy</b> , wh<br>cial offers. If you hav                                       | gree that your personal<br>ich allows the TD Gard<br>e any questions please<br>« previous step                                | i information will be us<br>len, Ticketmaster and (<br>e contact 617-624-184<br>complete t                                                                                                    | ed and<br>others to send<br>7.<br>Total Amount<br>\$0.00                                                                  |
| I agree to the te<br>disclosed as pe<br>you event-relate<br><b>Fransfer Su</b><br>Financial Sui<br>Account Number                                                                                                    | erms of use. By using this Trr<br>ermitted by the My TD Garder<br>ed information and other spe<br>information and other spe<br>ummary<br>278700 | ansfer service you a<br>h <b>Privacy Policy</b> , wh<br>cial offers. If you hav                                       | gree that your personal<br>ich allows the TD Gard<br>e any questions please<br><b>« previous step</b>                         | i information will be us<br>ien, Ticketmaster and e<br>contact 617-624-184<br>complete t<br>complete t<br>ansfer Fee Total<br>Total Amount                                                                                                    | ed and<br>others to send<br>7.<br>Total Amount<br>\$0.00<br>ransfer<br>\$0.00<br>USD 0.00                                 |
| I agree to the te<br>disclosed as pe<br>you event-relate<br>Fransfer Su<br>Financial Sur<br>Account Number                                                                                                    | Immary<br>278700<br>re Transferring                                                                                                    | ansfer service you a<br>n <b>Privacy Policy</b> , wh<br>cial offers. If you hav                                       | gree that your personal<br>ich allows the TD Gard<br>e any questions please<br><b>« previous step</b>                         | i information will be us<br>len, Ticketmaster and e<br>e contact 617-624-184<br>complete t<br>ansfer Fee Total<br>Total Amount                                                                                                    | ed and<br>thers to send<br>7.<br>Total Amount<br>\$0.00<br>ransfer<br>\$0.00<br>USD 0.00                                  |
| I agree to the te disclosed as pervision of the second second  | erms of use. By using this Trr<br>ermitted by the My TD Garder<br>ed information and other spe<br>mmary<br>278700<br>re Transferring            | ansfer service you a<br>h Privacy Policy, wh<br>cial offers. If you hav                                               | gree that your personal<br>ich allows the TD Gard<br>e any questions please<br>« previous step<br>Tra<br>number of items      | information will be us<br>ien, Ticketmaster and e<br>contact 617-624-184<br>complete t<br>complete t<br>rotal Amount<br>fee                                                                                                    | ed and<br>others to send<br>7.<br>Total Amount<br>\$0.00<br>ransfer<br>\$0.00<br>USD 0.00<br>fee total                    |
| I agree to the te disclosed as pervised as pervise  | Immary<br>278700<br>re Transferring<br>rs. Phoenix Suns: Legends                                                                                | ansfer service you a<br>h Privacy Policy, wh<br>cial offers. If you hav<br>details<br>Pass 1<br>00001 - 00002         | gree that your personal<br>ich allows the TD Gard<br>e any questions please<br>« previous step<br>Tra<br>number of items<br>2 | information will be us<br>len, Ticketmaster and e<br>contact 617-624-184<br>complete t<br>ansfer Fee Total<br>Total Amount<br>fee<br>2 x \$0.00                                                                                                    | ed and<br>others to send<br>7.<br>Total Amount<br>\$0.00<br>ransfer<br>\$0.00<br>USD 0.00<br>fee total<br>\$0.00          |
| I agree to the te<br>disclosed as pe<br>you event-relate<br>Transfer Su<br>Financial Su<br>Account Number<br>Items You Al<br>item<br>Celtics v Passes<br>Fri, Jan 1<br>Legends                                                                                                    | Immary 278700 re Transferring //s. Phoenix Suns: Legends //s. 2016 7:30 PM                                                                      | ansfer service you a<br>h <b>Privacy Policy</b> , wh<br>cial offers. If you hav<br>details<br>Pass 1<br>00001 - 00002 | pree that your personal<br>ich allows the TD Gard<br>e any questions please<br>« previous step<br>Tra<br>number of items<br>2 | information will be us<br>ten, Ticketmaster and e<br>contact 617-624-184<br>complete t<br>complete t<br>completet<br>completet<br>complete t<br>c | ed and<br>thers to send<br>7.<br>Total Amount<br>\$0.00<br>ransfer<br>\$0.00<br>USD 0.00<br>fee total<br>\$0.00<br>\$0.00 |

display price

No

manage more tickets

recipient name

email address

offer expiration

Fri, Jan 15, 2016 8:00 PM

home

You will receive a transfer confirmation, as well as an email confirming the transfer offer.

## To Cancel a Transfer Offer

| Manage My Tic                                 | kets                                                                               | select an event 🔍                                      |                                                                               |
|-----------------------------------------------|------------------------------------------------------------------------------------|--------------------------------------------------------|-------------------------------------------------------------------------------|
| Transfer & Resale                             |                                                                                    | manage more tickets                                    |                                                                               |
| < back to January                             |                                                                                    |                                                        |                                                                               |
| Lan Celtics vs. P<br>15<br>ERI Legends - 7:30 | hoenix Suns: Legends Passes<br>PM                                                  | 🛷 šcket detail 🖀 šcket history 🧿 Transfer & Resale     |                                                                               |
| There are no                                  | actions available for the seats below.                                             |                                                        |                                                                               |
| LDG04 You have 2 s                            | seat(s)                                                                            |                                                        | Navigate to the "Manage My Tickets"                                           |
| seat details                                  | current entry method to event                                                      | ticket status                                          | section again, and locate the event you                                       |
| Pass 1-00001                                  | Not Available for Action                                                           | Transfer offer sent to<br>emsikorski@delawarenorth.com | transferred. You will notice the event                                        |
| Pass 1-00002                                  | Not Available for Action                                                           | Transfer offer sent to<br>emsikorski@delawarenorth.com | has "No Actions Available" as there is a                                      |
|                                               |                                                                                    |                                                        |                                                                               |
| Transfer & Resale                             |                                                                                    | manage more tickets                                    |                                                                               |
| JAN<br>Celtics vs. P<br>Legends - 7:30        | Phoenix Suns: Legends Passes<br>PM                                                 |                                                        |                                                                               |
|                                               |                                                                                    | 🛷 ticket detail 🖀 ticket history 🕐 Transfer & Resale   |                                                                               |
|                                               |                                                                                    |                                                        |                                                                               |
| Below are your pending t                      | ransfers & resale actions for this event. You may be able to edit and/or cancel ea | ch transaction. Ordered by : action type *             |                                                                               |
| Pending Transfe                               | r Offer                                                                            |                                                        |                                                                               |
| Pass 1<br>00001 - 00002                       | То:                                                                                | 2                                                      |                                                                               |
|                                               | On: 01/06/16 11:38 AM                                                              |                                                        |                                                                               |
|                                               | offer expires in 9 day(s)                                                          |                                                        | Select the "Transfer & Resale" option<br>on the left side of the window. This |
|                                               | a                                                                                  | incel offer                                            | will display the full offer information                                       |
|                                               |                                                                                    |                                                        | for the transfer. To cancel, press the                                        |
|                                               |                                                                                    |                                                        | "Cancel Offer" button at the bottom.                                          |
|                                               |                                                                                    |                                                        |                                                                               |

|                                    |                                                                            |                         |                                    |                                       | 7 |                                                                                                    |
|------------------------------------|----------------------------------------------------------------------------|-------------------------|------------------------------------|---------------------------------------|---|----------------------------------------------------------------------------------------------------|
| Cancel 7                           | Transfer                                                                   |                         |                                    |                                       |   |                                                                                                    |
| You have ele                       | ected to cancel the below ticket(s) of                                     | offered to              | . To cancel the offered ticket(    | i), click on the "cancel offer"       |   |                                                                                                    |
| Personal Me                        | essage to :                                                                |                         |                                    |                                       |   |                                                                                                    |
|                                    |                                                                            |                         |                                    |                                       |   |                                                                                                    |
| Review I                           | tems To Cancel                                                             | dotaile                 | 100                                | foo total                             |   |                                                                                                    |
|                                    | llie ve Dhoenix Sune: Legende                                              | Dece 1                  | 2~50.00                            | so oo                                 |   |                                                                                                    |
| Pa:<br>Fri,<br>Leç                 | sses<br>Jan 15, 2016 7:30 PM<br>gends                                      | 00001 - 00002           | 2 x \$0.00                         | 50.00                                 |   |                                                                                                    |
|                                    |                                                                            |                         |                                    | Total Items To Be Canceled<br>2 Items |   |                                                                                                    |
| Enter a perso                      | onal message for (optional)                                                |                         |                                    |                                       |   |                                                                                                    |
|                                    |                                                                            |                         |                                    |                                       |   |                                                                                                    |
|                                    |                                                                            |                         |                                    |                                       |   | There is an optional message box                                                                       |
| By selecting to<br>recipient notif | he 'cancel offer' button,<br>fying the cancelation.                        | will no longer hav      | ve access to these ticket(s). An e | mail will be sent to the              |   | to the recipient notifying them of the                                                                 |
| I agree to                         | the Terms of Use                                                           |                         |                                    |                                       |   | cancellation. Check the box to agree to                                                                |
|                                    |                                                                            |                         | cancel                             | cancel offer                          |   | "Cancel Offer" again                                                                                   |
|                                    |                                                                            |                         |                                    |                                       | - |                                                                                                    |
| Canceled Da                        | ate: 2016-01-06 2:48 pm<br>d Items                                         |                         |                                    |                                       |   |                                                                                                    |
| iter                               | m                                                                          | details                 | fee                                | fee total                             |   | A summary of the concellation will                                                                     |
| Cel<br>Pas<br>Fri,<br>Leg          | Itics vs. Phoenix Suns: Legends<br>sses<br>, Jan 15, 2016 7:30 PM<br>gends | Pass 1<br>00001 - 00002 | 2 x \$0.00                         | \$0.00                                |   | appear. You and the recipients will bot<br>receive emails notifying each party<br>of the cancellation. |
|                                    |                                                                            |                         |                                    |                                       |   |                                                                                                    |
| Recipien                           | it Details (cancel email s                                                 | sent to)                | trace                              |                                       |   |                                                                                                    |
| Recipient Na                       | anie                                                                       | entairaud               | ness                               |                                       |   |                                                                                                    |
|                                    |                                                                            |                         |                                    |                                       |   |                                                                                                    |
| Manage My                          | Tickets                                                                    |                         |                                    | select an event 👻                     | 7 |                                                                                                    |
| Transfer & Res                     | ale                                                                        |                         |                                    | manage more tickets                   |   |                                                                                                    |
| back to January                    |                                                                            |                         |                                    |                                       |   |                                                                                                    |
| JAN Celtics                        | vs. Phoenix Suns: Legends Passes<br>- 7:30 PM                              |                         |                                    |                                       |   |                                                                                                    |
| FRI                                |                                                                            |                         |                                    | An ticket detail 📑 ticket history     |   | r                                                                                                    |
|                                    |                                                                            |                         |                                    |                                       |   | The recipient will now no longer                                                                       |
| Select an a                        | action below to manage                                                     | your seats. 🚯           |                                    |                                       |   | have access to the passes, and a quic                                                                  |
| 🖶 Print-at-H                       | Home  ransfer tickets                                                      |                         |                                    |                                       |   | cneck back at the "Manage My Lickets<br>section now shows those tickets                                |
| LDG04 You ha                       | ave 2 seat(s)                                                              |                         |                                    |                                       |   | available to transfer or print by you,                                                                 |
| Pass 1-00001                       | current entry method to event<br>Action required                           |                         | ticke                              | status                                |   | the original owner. You can also click                                                                 |
| Pass 1-00002                       | Action required                                                            |                         |                                    |                                       |   | activity on the passes.                                                                                |

### **Common Issues with Transfer**

#### 1) I am unable to cancel the transfer offer.

In most cases, this occurs due to multiple users/admins for an account. If a user does not have the ability to cancel, it is likely because it was posted by another user/admin on the account. If the same user is the one who sent the offer, it could also be how the user logged in. For example, if the transfer offer was posted by an account user logging in with the account number vs. email address, the account number should be used again to login and cancel.

# 2) I forwarded tickets/passes to a friend and they couldn't attend. They forwarded them back to me, but now I cannot act on them.

If tickets are forwarded to another guest, the tickets move to that guest's account and are now considered secondary to that guest (the original owner being primary). Once this occurs, the tickets can never become primary again. Often guests will transfer tickets back to the original owner; however, when they move back to that account, the original owner's actions may be limited for those tickets. If this occurs, reach out to your service representative who can assist in sending the tickets, should the owner be unable.

#### 3) I see a message that says I cannot manage my tickets until a certain date and time. What do I do?

In some cases, delays or restrictions may be placed on an event based on a request from, a tour, team, league, etc. In this case, you may see these restrictions appear from time to time. If you are unsure whether an event should have this restriction or not, contact your service representative who can assist you further.

#### 4) My guest is not receiving the email to accept this transfer offer.

Emails for transfer offers will come from **teamexchange**@ticketmaster.com which often will be directed to guests SPAM or JUNK folders. Have your guest first check these locations to make sure the email did not accidentally go there. If not there, double check your transfer: did you make a mistake in your recipient's email address? If so, cancel the offer. Then transfer them again, updating the recipient's information. If neither of these processes correct the problem, reach out to your service representative to help troubleshoot further.

If you experience any other issues with the transfer process, reach out to your service representative who can assist in resolving the issue or escalate it further if needed.